この度、当行は利便性向上を目的にとくぎん「ビジネスNet」の機能改善を実施いたしますので、お知らせいたします。

### 1. 取扱開始日

令和6年10月21日(月)

- 2. 改善項目
  - (1) 電子証明書の有効期限切れ通知メールの改善
  - (2) 資金移動先口座選択の操作改善※A・Bタイプ
  - (3) ファイル伝送のマスタ表示件数拡大
  - (4) ファイル伝送のマスタのグループ指定表示改善
  - (5)ファイル伝送の振込データ情報入力画面の依頼人名改善 ※B・Cタイプ
  - (6) ファイル伝送の振込指定日表示改善
  - (7)ファイル伝送の振込データ複数選択削除
- 3. 詳細内容
  - (1) 電子証明書の有効期限切れ通知メールの改善

電子証明書には有効期間(1年)があり、有効期限の30日前と10日前に「有効期限更新のご案内」 をEメールでお知らせしています。今回、メール本文に契約法人名、利用者名等の項目を記載し、有効期 限切れとなる対象者を特定することができるように改善します。

#### (2) 資金移動先口座選択の操作改善

資金移動先口座選択画面について、よく利用する取引先の口座を指定しやすいように、「最新取引口座 一覧から選択」のセクションを新設します。

【画面イメージ】

| 3                                                                       | 专払元口座選択                                                                                                    | 資金移動先口                                                                                                    | 座選択                                                                                                    | 資金移動情報入力                                                                                           | 資金移動                                                                                                    | ]確認                                 | 資金移動送信完了                        |            |
|-------------------------------------------------------------------------|----------------------------------------------------------------------------------------------------|----------------------------------------------------------------------------------------------------|----------------------------------------------------------------------------------------------------|----------------------------------------------------------------------------------------------------|----------------------------------------------------------------------------------------------------|-------------------------------------|---------------------------------|------------|
| 全秘                                                                      | 動先口座を選択                                                                                                    | します。                                                                                                    |                                                                                                    |                                                                                                    |                                                                                                    |                                     |                                 | -          |
| 新取i                                                                     | 引口座一覧から                                                                                                    | 選択                                                                                                    |                                                                                                    |                                                                                                    |                                                                                                    |                                     |                                 |            |
| 引履歴<br>前登録<br>ます。                                                       | を照会結果の上位1<br>録ロ座、および登録                                                                                                    | 0口座順に表示しまう<br>録済みの都度指定先口                                                                                                    | す。<br>コ座は登録情報カ                                                                                                    | 『表示され、取引履                                                                                          | 歴照会結果の口座情                                                                                                    | 報と異なる場合                             | があ - 非表示                        |            |
| 崔択<br>3須                                                                | 金融機関名                                                                                                    | 支店名                                                                                                    | 科目                                                                                                    | 口座番号                                                                                               | 口座名義人                                                                                                    | 登録区分                                | 状態                              | ←今回追       |
| 0                                                                       | あいうえお銀行                                                                                                    | 徳島支店                                                                                                    | 普通預金                                                                                                    | 7777777                                                                                            | オンラインフリコミサキ                                                                                                    | 事前登録                                |                                 |            |
| 0                                                                       | 德島大正銀行                                                                                                    | 本店営業部                                                                                                    | 普通預金                                                                                                    | 1111111                                                                                            | インターネットホウシ*ン001                                                                                                    | 事前登録                                |                                 |            |
| 0                                                                       | かきくけこ銀行                                                                                                    | 本店営業部                                                                                                    | 普通預金                                                                                                    | 5555555                                                                                            | <b>▲</b> ウシ*ン タロウ                                                                                                    | 事前登録                                |                                 |            |
| 绿清金移                                                                    | <ul> <li>みの口座から選</li> <li>動先口座を選択し</li> </ul>                                                                                                    | <b>択</b><br>て、「次へ」ボタン <sup>;</sup>                                                                                                    | を押してください                                                                                                    |                                                                                                    |                                                                                                    |                                     |                                 | ]          |
| 録済<br>金移<br>録され<br>の時                                                   | あの口座から選<br>動先口座を選択し<br>れている口座を検                                                                                                    | <b>択</b><br>て、「次へ」ボタン・<br>索する場合は、「ロ!                                                                                                    | を押してください<br>亜検索へ」ボタ:                                                                                                    | 次へ >                                                                                               |                                                                                                    |                                     | 口座検索へ、                          | ]<br>-<br> |
| 録<br>斎<br>参<br>移<br>!<br>録<br>さ<br>は<br>座<br>情報                         | みの口座から選<br>動先口座を選択し<br>れている口座を検<br>戦をファイル出力                                                                                                    | <b>択</b><br>て、「次へ」ボタン <sup>;</sup><br>索する場合は、「ロ!<br>(CSV形式)する場                                                                                                    | を押してください<br>至検索へ」ボタ<br>合は、「ファイル                                                                                                    | 次へ ><br>い。<br>ンを押してください                                                                            | <sup>ヽ</sup> 。<br>押してください。                                                                                                    |                                     | 口座検索へ >                         | <br>-<br>  |
|                                                                         | みの口座から選<br>動先口座を選択し<br>れている口座を検<br>級をファイル出力<br>指定なし ∨                                                                                             | <b>択</b><br>て、「次へ」ボタン・<br>柔する場合は、「ロ」<br>(CSV形式)する場                                                                                                    | を押してくださ!<br>空検索へ」ボタ:<br>合は、「ファイ)                                                                                                    | 次へ ♪                                                                                               | <sup>い。</sup><br>甲してください。                                                                                                    |                                     | ロ座検索へ 👌<br>ファイル出力               |            |
| <b>録済</b> 金移<br>録さす<br>示順<br>取                                          | みの口座から選<br>動先口座を選択し<br>れている口座を検<br>線をファイル出力<br>「指定なし ↓<br>金融機関名                                                                                   | <b>択</b><br>て、「次へ」ボタン・<br>素する場合は、「ロ」<br>(CSV形式)する場合<br><b>支店名</b>                                                                                                    | を押してくださし<br>聖検索へ」ボタコ<br>合は、「ファイル<br>料目                                                                                                    | 次へ ♪<br>ハ。<br>シを押してください<br>山出力」ボタンを邦                                                               | <sup>1</sup> 。<br>単してください。<br><b>口座名孫人</b>                                                                                                    | 登録区分                                | 口座検索へ ><br>ファイル出力<br>状態         |            |
| 録済<br>金移<br>録され<br>示順<br>ぶ順<br>の                                        | <ul> <li>みの口座から選</li> <li>動先口座を選択し</li> <li>れている口座を模</li> <li>報をファイル出力</li> <li>指定なし &gt;</li> <li>金融機関名</li> <li>あいうえお銀行</li> </ul>              | <b>択</b><br>て、「次へ」ボタン:<br>素する場合は、「ロ」<br>(CSV形式)する場合<br>(CSV形式)する場合<br>(使意文店                                                                                                    | を押してください<br>至検索へ」ボタ<br>合は、「ファイル<br><b>科日</b><br>普遍預金                                                                                                    | 次へ ♪<br>い。<br>シを押してください<br>以出力」ボタンを担<br>口座番号<br>7777777                                            | N。<br>単してください。<br>ロ座名義人<br>わう(27)1291                                                                                                    | 登録区分<br>事前登録                        | 口座検索へ )<br>ファイル出力<br>状態         |            |
| 録済<br>金移<br>録<br>さ<br>本<br>様<br>二<br>、<br>順<br>派<br>次<br>(○)            | みの口座から選<br>動先口座を選択し<br>れている口座を検<br>緩をファイル出力<br>指定なし                                                                                               | 択     て、「次へ」ボタンジ       支ごる場合は、「ロジ     (CSV形式)する場合       (CSV形式)する場合     (CSV形式)する場合       使島支店     株式店工業部                                                                                                    | を押してください<br>全様<br>ネヘJ<br>ポタ<br>合は、「ファイノ                                                                                                    | 次へ ♪<br>い。<br>ンを押してください<br>い出力」ボタンを担<br>「原書号<br>7777777<br>1111111                                 | <ul> <li>、</li> <li>・</li> <li>・</li></ul> | - 登録区分<br>事前登録<br>事前登録              | 口座検索へ ><br>ファイル出力<br>状態         |            |
| 録 一 一 一 一 一 一 一 一 一 一 一 一 一 一 一 一 一 一 一                                 | <ul> <li>みの口座から選</li> <li>動先口座を選択し</li> <li>れている口座を検</li> <li>服をファイル出力</li> <li>指定なし マ</li> <li>金融機関名</li> <li>あいうえお銀行</li> <li>徳島大正銀行</li> </ul> | <ul> <li>択</li> <li>て、「次へ」ボタン:</li> <li>第する場合は、「ロ」</li> <li>(CSV形式)する場合</li> <li>(CSV形式)する場合</li> <li>(CSV形式)する場合</li> <li>(CSUF)</li> <li>(CSUF)</li></ul> | を押してください<br>を押してください<br>の<br>合は、「ファイノ<br>名<br>名<br>は、「ファイノ<br>名<br>二<br>名<br>し<br>、<br>「<br>ファイノ<br>名<br>し<br>、<br>「<br>タ<br>、<br>」<br>ポ<br>の<br>、<br>、<br>、<br>、<br>、<br>、<br>、<br>、<br>、<br>、<br>、<br>、<br>、 | 次へ ♪<br>、、<br>、>を押してください<br>いは出力」ボタンを評<br>7777777<br>1111111<br>2222222                            | <ul> <li>、</li> <li>車してください。</li> <li>ロ歴名義人<br/>おう(22)13294<br/>(シテ-おりねジン2001<br/>(シテ-オりねジン2001)</li> </ul>                                                                                                    | 費得区分<br>事前登録<br>事前登録<br>事前登録        | □ <b>庄検索へ 〉</b><br>ファイル出力<br>状態 |            |
| 録 斎 移<br>録 金禄 空<br>「精<br>び<br>の<br>○<br>○<br>○<br>○<br>○<br>○<br>○<br>○ | みの口座から選<br>動た口座を選択し<br>れている口座を検<br>線をファイル出力<br>「指定なし ~<br>金融機関名<br>あいうえお銀行<br>徳島大正銀行<br>「指定なし ~                                                   | 択<br>て、「次へ」ボタン・<br>本する場合は、「ロ」<br>(CSV形式)する場(<br>でのかかか)する場(<br>ないない)する場(<br>ないない)する場(<br>ないない)する場(<br>ないない)する場(<br>ないない)する場(<br>ないない)する場(<br>ないない)する場(<br>ないい)する場(<br>ないい)する場(<br>ないい)する場(<br>ないい)する場(<br>ないい)する。<br>(次)する)する。<br>(次)する)する。<br>(次)する)する。<br>(次)する)する。<br>(次)する)する。<br>(次)する。<br>(次)する)する。<br>(次)する。<br>(次)する)<br>(次)する。<br>(次)する)<br>(次)する。<br>(次)する)<br>(次)する)<br>(次)する)<br>(次)する)<br>(次)する)<br>(次)<br>(次)<br>(次)<br>(次)<br>(次)<br>(次)<br>(次)<br>(次)<br>(次)<br>(次                                                                                                    | を押してくださ<br>-<br>座検索へJ ボタ:<br>-<br>-<br>-<br>-<br>-<br>-<br>-<br>-<br>-<br>-                                                                                                    | 次へ ♪<br>、、<br>、>を押してください<br>いは 、<br>、<br>に出力」ボタンを評<br>「<br>「原番号<br>7777777<br>11111111<br>22222222 | ヽ。<br>単してください。<br>プレーマを高人<br>わう行つ70329年<br>イッチャオ9kのジン001<br>イッチャオ9kのジン001                                                                                                    | 雙線区分<br>事前登録<br>事前登録<br>事前登録        | <u>□圧検索へ</u><br>ファイル出力<br>状態    |            |
| 録 金録 座 示 戦 20 ◎ 示 順                                                     | みの口座から選     動先口座を選択し     れている口座を検     ばなし     マイル出力     指定なし     本融機関名     あいうえお銀行     徳島大正銀行     徳島大正銀行     「指定なし     マ                          | 択<br>て、「次へ」ボタン・<br>案する場合は、「ロ」<br>(CSV形式)する場合<br>(信息支き<br>本店営業部<br>本店営業部                                                                                                    | を押してください<br>産検索へ」ポタ<br>合は、「ファイ」                                                                                                    | 次へ ♪<br>、、<br>>を押してください<br>し出力」ボタンを押<br>「歴番号<br>7777777<br>1111111<br>2222222                      | N。<br>単してください。                                                                                                    | <b>登録区分</b><br>事所登録<br>事所登録<br>事所登録 | □庄検索へ ><br>ファイル出力 状態 ファイル出力     |            |

(3) ファイル伝送のマスタ表示件数拡大

マスター覧画面について、1画面当たりに表示可能な件数を現在の20件から最大100件まで拡大 し、ページ送り回数を少なくして、目的のマスタを確認しやすいように改善します。表示する件数は、 新設するプルダウンより指定することができ、表示件数は前回の指定値を維持します。

【画面イメージ】

| ップ > 総合/給与振込他(ファイル伝送) > 総合振込 > 受取人マスタ作成 |                   |                     |                       |                          |                |             |             |             | 2024年09月18日 11時56分45秒 |            |            |          |            |          |                   |  |  |
|-----------------------------------------|-------------------|---------------------|-----------------------|--------------------------|----------------|-------------|-------------|-------------|-----------------------|------------|------------|----------|------------|----------|-------------------|--|--|
| 文収入ヾ∧ツ <sup>一</sup> 見                   |                   |                     |                       |                          |                |             |             |             |                       |            |            |          |            | CIBMZ141 |                   |  |  |
| 入先口<br>約のボ                              | 座(受取<br>タンを押      | 人マスタ)の<br>してください    | 新規登録、修正、<br>。         | 削除などを行いま                 | す。             |             |             |             |                       |            |            |          |            |          |                   |  |  |
|                                         |                   |                     |                       |                          |                |             |             |             |                       |            |            |          |            |          |                   |  |  |
| 登録                                      | 済み受取              | はマスタを               | 修正、削除                 |                          |                |             |             |             |                       |            |            |          |            |          |                   |  |  |
| Sev 1 -                                 | 77/2-6            | 25                  |                       |                          |                |             |             |             |                       |            |            |          | st a       | <u> </u> | ᆂᆕᄲᆇᅐᆕᆈᅝᅶᅕᆂᅑᇌᆝᆂᆂ  |  |  |
|                                         |                   | <b>見</b><br>のち放正オフ担 | △/+ 対色にお認             |                          | を押してく          | 241         |             |             |                       | <b>マ</b> ン | くク<br>+n / | ·        | 覓 <i>0</i> | )上下に     | .表示件数のフルタワンを新設します |  |  |
| を取人マ<br>を取人マ                            | (スタの内部)<br>(スタをフ) | 谷を修正りる場<br>アイル出力(CS | 谷は、刈家行を選<br>SV形式)する場合 | 択して「修正」ホタン<br>は、「外部ファイル出 | を押してく<br>力」ボタン | にさい。<br>を押し | ,<br>てく1    | どさい         | 1                     | 初昇         | 朝伯         | 直は       | 、1         | 見在の表     | 表示件数20件とします。      |  |  |
| ・グルー<br>但し、                             | ·プ指定の<br>オンライン    | 「●」は該当検<br>ンで事前登録ロ  | 索グループに登録<br>座として利用され  | 済みである事を表しま<br>ている口座は対象とし | す。<br>ません。     |             |             |             |                       |            |            |          |            |          |                   |  |  |
| ANTE N                                  | 20182             |                     |                       |                          |                |             |             |             |                       | AL R       | 877        | 114      | 4          | ALEN     |                   |  |  |
| 1991E                                   |                   |                     | - DO //               |                          |                |             |             |             |                       | 218        |            | 1 //     |            | F19709   |                   |  |  |
| 表示順                                     | 名利順               | ✓ 表示件数              | 2017 V                |                          |                |             | 65          | 5件中         | 1                     | ~20        |            | ・ 作      | 日を表        | 示 次へ >   |                   |  |  |
|                                         |                   |                     | 30件                   |                          |                |             | 1           | 2           | グノ                    | 1-7        |            |          | 7 0        |          |                   |  |  |
| 選択                                      | 種別                | D-F1                | 50件 リナキ               | 高称 金融機関名                 | 預金種目           | 区分          | 1           | 2           | 2                     | 4<br>月     | ر<br>د     | • •      | °          | 詳細       |                   |  |  |
| 必須                                      |                   | 7-65                | 10017 25.40           | 文店名                      | 口座曲亏           |             | 0<br>日<br>締 | 0<br>日<br>締 | 5<br>日<br>締           | 末縮め        | 未設定        | 未設定      | 未設定        |          |                   |  |  |
|                                         |                   |                     |                       |                          |                |             | ல்          | 8           | 80                    |            |            | <u> </u> |            |          |                   |  |  |
| ۲                                       | 総振                |                     | 約ジン タロウ<br>法人 太郎      | 徳島大正銀行<br>本店営業部          | 普通<br>1112122  | 当方<br>負担    | -           | •           | -                     | -          | -          |          | -          | 詳細       |                   |  |  |
|                                         | 60/162            |                     | 271                   | 信息十元の行                   | ** 10          | <u>→</u>    |             |             |                       |            |            |          |            |          |                   |  |  |
|                                         | 総振                |                     | インターネットホウシギン          | 徳島大正銀行                   | 普通             | 先方          |             |             |                       |            |            |          |            |          | T                 |  |  |
| 0                                       |                   |                     | 127 1710077 7         | 本店営業部                    | 1234567        | 負担          | -           | -           | -                     | -          | -          |          | -          | 詳細       |                   |  |  |
| ۲                                       | 総振                |                     | P1(ከ                  | 香川銀行<br>観音寺東支店           | 当座<br>1234567  | 先方<br>負担    | -           | -           | -                     | -          | -          |          | -          | 詳細       |                   |  |  |
| 表示順(                                    | 名称順               | ✔ 表示件数              | 20件 🗸 🗲               |                          |                |             | - 65        | 计中          | 1                     | 20         |            | (件       | 目を表        | 示次へ。     |                   |  |  |
| 修正                                      | 削除                |                     |                       |                          |                |             |             |             |                       | 外音         | りファ        | イルは      | 力          | 印刷       |                   |  |  |
|                                         |                   |                     |                       |                          |                |             |             |             |                       |            |            |          |            |          |                   |  |  |

(4) ファイル伝送のマスタのグループ指定表示改善

マスター覧の「グループ指定」について、現在のグループ番号だけでなく、グループ名も表示するよう 改善します。

【画面イメージ】

| シャンプ > 彩色/海等振込像(ファイル伝説) > 彩色振込 > 愛取人マスタ96     2024年09月18日 11第569458            受取人マスター覧 <ul> <li></li></ul>                                                                                                    |         |                 |                           |                             |                           |                     |          |               |            |      |      |     |          |          |           |                    |
|----------------------------------------------------------------------------------------------------|---------|-----------------|---------------------------|-----------------------------|---------------------------|---------------------|----------|---------------|------------|------|------|-----|----------|----------|-----------|--------------------|
|                                                                                                    | ~ップ >   | > 総合/給与         | 振込他(ファイル位                 | 送) > 総合振込 >                 | 受取人マスタ作成                  |                     |          |               |            |      | 2024 | 年09 | 月18日     | 3 118    | 侍56分45秒   |                    |
| QLIX/(マハッ)     PE     CDB/L11                                                                                                    | 至田      | 117-            | 7.クー覧                     | -                           |                           |                     |          |               |            |      |      |     |          |          | CIDM7141  |                    |
|                                                                                                    | XAX     |                 | ヘン見                       |                             |                           |                     |          |               |            |      |      |     |          |          | CIDMZ141  |                    |
| 副公式はないないないの         登録済み受取人マスタを修正、削除         登録、済み受取人マスタを修正、削除         受取人マスター覧         受取人マスタの内容を修正する場合は、対象行を選択して「修正」ボタンを押してください。         受取人マスタの内容を修正する場合は、対象行を選択して「修正」ボタンを押してください。         受取人マスタの内容を修正する場合は、対象行を選択して「修正」ボタンを押してください。         受取人マスタの内容を修正する場合は、対象行を選択して「修正」ボタンを押してください。         ジクリーンド語(物質・)       この場合のである事を表します。         (2) パンラインで事前登録回座として利用されている口座は対象としません。         び       小部ファイル出力         (2) パレープを登録、からなる事を表します。         (2) パレープをなき、ための         (2) パープ・「「いープ番号とグループ名を表示します。         (2) 単振       1 2 3 4 5 6 7 8         (3) コード1       受取人力ナ&物       金融機構成         (4) 小シックジ 201       夜島大正銀行 満進       111212       当 1 1 1 1 1 1 1 1 1 1 1 1 1 1 1 1 1 1 1                                                                                                    | EN/HE   | - (포파           | 1774) 05                  | 后相交待 修正 测师                  | シャンドを行いま                  | *                   |          |               |            |      |      |     |          |          |           |                    |
| 登録済み受取人マスクを修正、削除         登聴人マスタの内容を修正する場合は、対象行を選択して「修正」ボタンを押してください。         ジ取人マスタクの内容を修正する場合は、対象行を選択して「修正」ボタンを押してください。         ジ取人マスタクの内容を修正する場合は、「外部ファイル出力」ボタンを押してください。         ジア人マンタクアイル出力(CSV形式)する場合は、「外部ファイル出力」ボタンを押してください。         ************************************                                                                                                    | 成立方に    | 「空収」            | 人々人夕)の別<br>レナイださい         | 机党球、修正、削除                   | まんこ を1丁いま                 | 9.                  |          |               |            |      |      |     |          |          |           |                    |
| 登録済み受取人マスクを修正、削除             変取人マスクの内容を修正する場合は、対象行を選択して「修正」ボタンを押してください。             変取人マスタの内容を修正する場合は、「対部ファイル出力」ボタンを押してください。             変取人マスタをファイル出力(CSV形式)する場合は、「対部ファイル出力」ボタンを押してください。             ・・・・・・・・・・・・・・・・・・・・・・・・・・・・・                                                                                                    | TUCOLOE | NY _^_1T        |                           |                             |                           |                     |          |               |            |      |      |     |          |          |           |                    |
| 登録済み受取人マスタを修正、削除            を取人マスター             変取人マスタの内容を修正する場合は、対除すを選択して「修正」ボタンを押してください。             変取人マスタをクアイル出力(CSV形式)する場合は、「外部ファイル出力」ボタンを押してください。             ・・・・・・・・・・・・・・・・・・・・・・・・・・・・・                                                                                                    |         |                 |                           |                             |                           |                     |          |               |            |      |      |     |          |          |           |                    |
| 登録済み受取人マスタを修正、削除         グレースのの内容を修正す場合は、対条行を選択して「修正」ボタシを押してください。         グレースのの内容を修正す場合は、対条行を選択して「修正」ボタシを押してください。         グレースで登録済みである事を表します。         グレースに登録済みである事を表します。         グレースのの内容を修正す場合は、対条行を選択して「修正」ボタシを押してください。         ***********************************                                                                                                    |         |                 |                           |                             |                           |                     |          |               |            |      |      |     |          |          |           |                    |
|                                                                                                    | 登録      | 諸み受取            | (人マスタを値                   | 冬正、削除                       |                           |                     |          |               |            |      |      |     |          |          |           |                    |
|                                                                                                    |         |                 |                           |                             |                           |                     |          |               |            |      |      |     |          |          |           |                    |
| 受取人マスタの内容を修正する場合は、対象行を選択して「修正」ボタンを押してください。       安取人コブに登録済みである事を表します。<br>但し、オンラインで事前登録口座として利用されている口座は対象としません。       修正     パロープに登録済みである事を表します。<br>但し、オンラインで事前登録口座として利用されている口座は対象としません。       修正     パロ<br>日本     パロープに登録済みである事を表します。<br>のけ、オンラインで事前登録口座として利用されている口座は対象としません。       修正     パロ<br>日本     パロ<br>日本     パロ<br>日本     パロ<br>日本     パロ<br>日本     パロ<br>日本     パロ<br>日本     パロ<br>日本     パロ<br>日本     パロ<br>日本       変取<br>の別     20作      の     パロ<br>日本     パロ<br>日本     日本     日本     日本     日                                                                                                    | 受取人     | 、マスター           | 笔                         |                             |                           |                     |          |               |            |      |      |     |          |          |           |                    |
|                                                                                                    |         |                 |                           | a                           |                           |                     |          |               |            |      |      |     |          |          |           |                    |
| WAX       Washing of the set of the set of the | 受取人     | マスタの内容          | 谷を修止する場(                  | 台は、対象行を選択して<br>\/∭≓\) 末ス県へは | 「「修止」ホタン                  | を押してく)              | こさい.     | 。<br>         |            |      |      |     |          |          |           |                    |
| <ul> <li>*** クル う は と う く ひ ぎ 前 と い え い と い え い と い え い と い と い と い と い</li></ul>                                                                                                    | 受取人     | マスタをノ.<br>ニプ指定の | アイル西川 (US<br>「▲」/+該当綸(    | V形式)9る場合は、<br>あだ⊥プに登録済みっ    | 「外部ノアイル山                  | オーバタング              | を押し      | $C < \lambda$ | 220        | 10   |      |     |          |          |           |                    |
| 修正       NK       外部ファイル出力       印刷         表示順       名称順 、 表示件数       20件 、       67件 (1 < 20 、 ) (1 = 10 × 57, 10 × )       70 – 7 番号とグ ループ名を表示します。         確況       四一 「1 」 - F 1<br>」 - F 2       受取人力力名称<br>漢字名称       査職機関名<br>支店名       預金種目<br>口座器号       PA       70 – 7 番号とグ ループ名を表示します。         0       裕振       0 ジン 200<br>法人 太郎       常島大正銀行       普通<br>525/8787       普通<br>1112122       1       2       3       4       5       6       7       8         0       裕振       73ト       徳島大正銀行       普通<br>先三支店       78/8787       2       1       2       5       7       8       1       1       2       5       8       1       1       1       2       3       4       5       6       7       8       7       7       7       7       7       7       7       7       7       7       7       7       7       7       7       7       7       7       7       7       7       7       7       7       7       7       7       7       7       7       7       7       7       7       7       7       7       7       7       7       7       7       7       7       7                                                                                                    | ~ 2元    | 、オンライ           | - ●」 (88)当(9)<br>ンで事前登録ロ/ | 率として利用されている                 | の空事を扱いる                   | ッ。<br>ません。          |          |               |            |      |      |     |          |          |           |                    |
| 修正     NHC     外部ファイル出力     印刷       表示順     名称順 、 表示件数     20件 、     ・     ・     ・     ・     ・     ・     ・     ・     ・     ・     ・     ・     ・     ・     ・       選択     通用     日ード1     受取人力力名称<br>漢子名称     登載機関格     ●     ●     1     2     3     4     5     6     7     8        日ード1     一ド1     受取人力力名称<br>漢子名称     ●     ●     ●     1     2     3     4     5     6     7     8        ●     ●     ●     ●     ●     ●     ●     ●     ●     ●     ●     ●     ●     ●     ●     ●     ●     ●     ●     ●     ●     ●     ●     ●     ●     ●     ●     ●     ●     ●     ●     ●     ●     ●     ●     ●     ●     ●     ●     ●     ●     ●     ●     ●     ●     ●     ●     ●     ●     ●     ●     ●     ●     ●     ●     ●     ●     ●     ●     ●     ●     ●     ●     ●     ●     ●     ●     ●     ●     ●     ●     ●     ●     ●     ●<                                                                                                    |         |                 |                           |                             |                           |                     |          |               |            |      |      |     |          |          |           |                    |
| 表示俳 名称順 、 表示件数 20件 、       20件 、       COLUMN (1 + 1) + 1)       COLUMN (1 + 1) + 1)                                                                                                    | 修正      | 削除              |                           |                             |                           |                     |          |               |            |      | 外部   | ファイ | 'ル出;     | ታ        | 印刷        |                    |
| 変化       2010日       2011日       20111       201111       201111       201111       201111       201111       201111       201111       201111       201111       201111       201111       201111       201111       201111       201111       201111       201111       201111       201111       201111       201111       201111       201111       201111       201111       201111       201111       201111       201111       201111       201111       201111       201111       201111       201111       201111       201111       201111       201111       201111       201111       201111       201111       201111       2011111       2011111                                                                                                    | +====   | 夕称順             | *=#**                     | 20/4                        |                           |                     |          | 67            |            |      | a.20 |     |          | 1 to = 1 | = \77.0.1 |                    |
| ・             ・                                                                                                    | 衣不順     | 石柳城             | ▼ 表示件叙                    | 201+ 🗸                      |                           |                     |          | 67            | 1++        | 1    | ~20  | ~   | 177      | を衣え      |           |                    |
| <t< th=""><th></th><th></th><th></th><th></th><th></th><th></th><th></th><th></th><th></th><th>グリ</th><th>レープ</th><th>指定</th><th></th><th></th><th>ー</th><th>ループ番号とグループ名を表示します。</th></t<>                                                                                                    |         |                 |                           |                             |                           |                     |          |               |            | グリ   | レープ  | 指定  |          |          | ー         | ループ番号とグループ名を表示します。 |
| WR         D-F1         PRUAD:ASA         Baikingina         PAGE         PAGE                                                                                                    |         |                 |                           |                             |                           |                     |          | 1             | 2          | 3    | 4 5  | 6   | 7        | 8        | $\leq$ '  |                    |
| 必須       □-F2       漢字名称       支店名       □座番号       ご       ○       ○       5       素       素       3       3       1                                                                                                    | 選択      | 通別              | コード1                      | 受取人力ナ名称                     | 金融機関名                     | 預金種目                | 区分       | 1             | 2          | 2    | 月 .  |     | -        | -        | 詳細        |                    |
| 総振     約55' 90'     信息大正銀行     普通     112122     費     5     5     5     5     5     5       ●     総振     205''     大郎     第12122     資力     -     -     -     -     -     -     5       ●     総振     7AP     信息大正銀行     普通     112122     費力     -     -     -     -     -     -       ●     総振     7AP     信息大正銀行     普通     -     -     -     -     -     -                                                                                                    | 必須      | 1               | ⊐-F2                      | 漢字名称                        | 支店名                       | 口座番号                | 2.73     | ē             | ē          | 5    | 末日   | 【兼  | 未        | 、        |           |                    |
| 総振     約     約     1     1     1     1     1     1     1     1     1     1     1     1     1     1     1     1     1     1     1     1     1     1     1     1     1     1     1     1     1     1     1     1     1     1     1     1     1     1     1     1     1     1     1     1     1     1     1     1     1     1     1     1     1     1     1     1     1     1     1     1     1     1     1     1     1     1     1     1     1     1     1     1     1     1     1     1     1     1     1     1     1     1     1     1     1     1     1     1     1     1     1     1     1     1     1     1     1     1     1     1     1     1     1     1     1     1     1     1     1     1     1     1     1     1     1     1     1     1     1     1     1     1     1     1     1     1     1     1     1     1     1     1     1<                                                                                                    |         |                 |                           |                             |                           |                     |          | 締             | 締          | 締    | が良い  | ここで | 設定       | 設定       |           |                    |
| 総振     約5 <sup>×</sup> > 90 <sup>2</sup> 確認     第週     第週     第週     第週     第     5     5     5     5     5     5     5       1112122     第目     1112122     第日     1112122     第日     5     5     5     5     5     5       1112122     第日     第     1112122     第日     5     5     5     5     5     5       1112122     第日     第     1112122     第日     5     5     5     5     5       1112122     第日     第     1     5     5     5     5     5     5                                                                                                    |         |                 |                           |                             |                           |                     |          | 20            | 100        | Xn I |      |     | <u> </u> | <u> </u> |           |                    |
| Water     Water     TAL     Real Array     HILL22     Hill     Hill     Hill     Hill       •     Water     TAL     Real Array     State     State     State     State       •     Water     TAL     Real Array     State     State     State     State       •     Water     TAL     Real Array     State     State     State     State                                                                                                    |         |                 |                           |                             |                           |                     |          | 0)            | 0)         | 0)   | _    |     |          |          |           |                    |
| 総振     7入ト     徳島大正銀行<br>矢三支店     普通<br>7878787     当方<br>負担     -     -     -     -     -     -                                                                                                    | 0       | 総振              |                           | *ウシ*ン タロウ                   | 徳島大正銀行                    | 普通                  | 当方       | -             | <i>ø</i> ) | -    |      | -   | -        | -        | 詳細        |                    |
| キャーシュー キャーション キャーション キャーシー キャーシー キャーシー キャーシー キャーシー キャーシー キャーシー キャーシー キャーシー キャーシー キャー キャーシー キャーシー キャーシー キャー キャー キャー キャー キャー キャー キャー キャー キャー キャ                                                                                                    | ۲       | 総振              |                           | #ウジン タロウ<br>法人 太郎           | 徳島大正銀行<br>本店営業部           | 普通<br>1112122       | 当方<br>負担 | -             | •          | -    |      | -   | -        | -        | 詳細        |                    |
|                                                                                                    | 0       | 総振              |                           | Aウジン タロウ<br>法人 太郎<br>テスト    | 徳島大正銀行<br>本店営業部<br>徳島大正銀行 | 普通<br>1112122<br>普通 | 当方負担当方   | -             | •          | -    |      | -   | -        | -        | 詳細        |                    |

# (5) ファイル伝送の振込データ情報入力画面の依頼人名改善

振込データ情報入力画面の依頼人名の入力欄について、現在は、依頼人を選択すると空欄であるため、 入力が必要であると誤認し、振込先名を入力するなど、意図せず依頼人名を更新してしまう可能性があり ます。今回、依頼人を選択すると、選択した依頼人名をプレースホルダ(入力ガイド)で表示するように 改善し、意図しない依頼人名の更新を防止します。

| 【画面イ | メー | ジ】 |
|------|----|----|
|------|----|----|

| トップ >           |                            | 伝送) > 総合振込 >             | → データ登録 | Ř               | 2018       | 年02月20日 10時49 | 9分58秒             |
|-----------------|----------------------------|--------------------------|---------|-----------------|------------|---------------|-------------------|
| 振达              | テータ情報人                     | 、力                       |         |                 |            | CIE           | 3MZ102            |
| 振込              | データ登録・選択                   | 振込データ情                   | 報入力     | 振込金額入江          | ħ          | 振込データ登録確認     | 2                 |
| 振込データ           | 夕の情報を入力して、                 | 「次へ」ボタンを打                | 甲してくだ   | さい。             |            |               |                   |
| 承認者への           | のコメントの入力                   |                          |         |                 |            |               |                   |
| 承認者への<br>※この内容  | コメントを任意で入力で<br>は振込先(受取人)に送 | きます。<br>信されるものではあ        | りません。   |                 |            |               |                   |
| 承認者へ            | のコメント                      |                          |         |                 | 全角20文字(半   | ←角40文字)以内     |                   |
| 依頼人の違           | 選択                         |                          |         |                 |            |               |                   |
| 作成する振           | 込データの依頼人を選折                | (してください。                 |         |                 |            |               |                   |
| 選択<br>必須        | 支店名                        | 預金種目                     | 口座番号    | 依頼人力ナ名称<br>漢字名称 | 依頼人コード     | אכאב          |                   |
| • <sup>本/</sup> | 店営業部                       | 普通預金                     | 1111111 | インターネットホウシ゛ン    | 000000001  | 依頼            | 人を選択すると、選択した依頼人名を |
| ◎ 本/i           | 古営業部                       | 当座預金                     | 2222222 | インターネットホウシ゛ン    | 000000002  | プレ-           | ースホルダで表示します。      |
| 依頼人力ナ           | 名称/漢字名称を変更す                | 「る場合は下記項目に               | 入力してくフ  | ださい。この情報は今回の    | )振込データのみで使 | 囲されます         |                   |
| 依頼人力            | <b>)ナ名称</b> ()             | ンターネットホウシ <sup>ッ</sup> ン |         |                 |            | 半角40文字以内      |                   |
| 依頼人漢            | 等名称                        |                          |         |                 |            | 全角48文字以内      |                   |
| 振込指定日           | 日の入力                       |                          |         |                 |            |               |                   |
| 振込指定日           | を入力してください。                 |                          |         |                 |            |               |                   |

(6) ファイル伝送の振込指定日表示改善

振込指定日の指定方法について、現在の「月」「日」をプルダウンで指定する方式から、カレンダーで 日付を選択する方式に変更します。

【画面イメージ】

| トップ > 総合 振込デ       | a/給与振込他(ファ<br>ー <b>夕情</b> 朝 | マル伝送)<br>日日100000000000000000000000000000000000 | ) > 総<br>]    | 給合振込          | > 7           | 一夕登      | 禄             |               |                 | 2024年09月18日 12時26分50秒<br>CIBMZ102 |  |  |  |  |
|--------------------|-----------------------------|-------------------------------------------------|---------------|---------------|---------------|----------|---------------|---------------|-----------------|-----------------------------------|--|--|--|--|
| 振込デー               | 夕登録・選択                      |                                                 | 振             | 込データ          | 夕情報入          | ታ        |               |               | 振込金額入力          | 振込データ登録確認                         |  |  |  |  |
| 振込データの             | 情報を入力し                      | て、「次                                            | た しへえ         | ベタンな          | を押し           | てくだ      | さい。           |               |                 |                                   |  |  |  |  |
| 振込指定日の             | 入力                          |                                                 |               |               |               |          |               |               |                 |                                   |  |  |  |  |
| 振込指定日を <i>)</i>    | 、力してください                    | ۱,                                              |               |               |               |          |               |               |                 |                                   |  |  |  |  |
| 振込指定日              | 必須                          | 2024                                            | 年09月1         | 18日           | <b>*</b>      | ⊐►       |               |               | •               | ①振込指定日のテキストボックスを選択します。            |  |  |  |  |
| 受取人情報の             | 検索条件                        | 0                                               | 2024          | 1             | ▼年            | 9月       | ~             | 0             |                 | ※日付は、直接入力も可能です。                   |  |  |  |  |
| 受取人情報の検<br>表示順を指定す | 検索条件を指定し<br>「ると、指定した        | н<br>П<br>П                                     | <b>月</b><br>2 | <b>火</b><br>3 | <b>水</b><br>4 | <b>木</b> | <b>金</b><br>6 | <b>±</b><br>7 | 報の検索結果は、次画<br>- |                                   |  |  |  |  |
| 対象マスタ              |                             | 8                                               | 9             | 10            | 11            | 12       | 13<br>20      | 14<br>21      |                 | 年、月を変更する場合は、カレンダー上部の              |  |  |  |  |
|                    |                             | 22                                              | 23            | 24            | 25            | 26       | 27            | 28            | <(⊂ 3 ⊘         | プルダウンから変更してください。                  |  |  |  |  |
|                    | 基本条件                        | 29                                              | 30            |               |               |          |               |               | 🗌 3:25日締め       | ※土・日・祝日は、送信できないので、選択しない           |  |  |  |  |
| 検索条件               | さらに                         | 今E                                              | E             |               |               |          | 閉し            | じる            | □ 7: (未設定)      | ようにしてください。                        |  |  |  |  |
|                    | 絞り込み                        | 「「「」「」                                          | *U<br>-       |               | ~             |          |               |               |                 |                                   |  |  |  |  |
| 表示順                |                             | 名称                                              | 頁             |               | ~             |          |               |               |                 |                                   |  |  |  |  |

# (7) ファイル伝送の振込データ複数選択削除

振込データ登録・選択画面での登録済データの削除について、複数データを同時に選択して削除できる ように改善します。

#### 【画面イメージ】

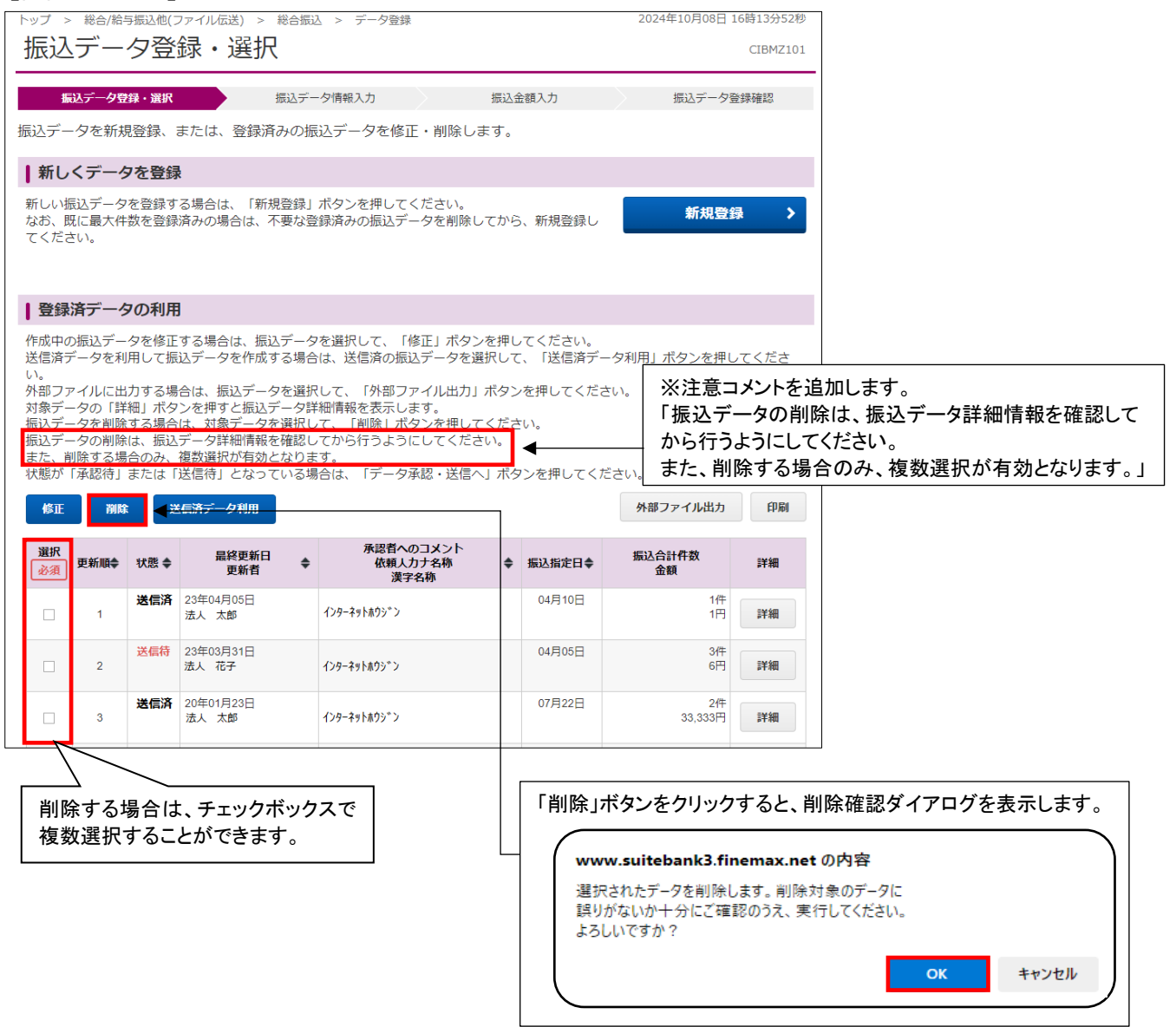

以上